コントロールパネルを開き、Mail をクリックします。

| 🔛 すべてのコントロール パネル項目          |                                         |                               | - 🗆 X                 |  |  |
|-----------------------------|-----------------------------------------|-------------------------------|-----------------------|--|--|
|                             | のコントロール パ 🗸 👌                           | ○ コントロール パネルの検索               |                       |  |  |
| コンピューターの設定を調整します            |                                         |                               | 表示方法: 小さいアイコン マ       |  |  |
| ♣ BitLocker ドライブ暗号化         | <ul><li>Flash Player (32 どット)</li></ul> | Mail (Microsoft Outlook 2016) | 🐻 RemoteApp とデスクトップ接続 |  |  |
| 🔗 Windows Defender ファイアウォール | 🏪 Windows To Go                         | 🖳 Windows モビリティ センター          | 🔂 インターネット オプション       |  |  |
| 🚑 インデックスのオプション              | 🧧 エクスプローラーのオプション                        | <u>===</u> ≠−ボ−ド              | 😂 コンピューターの簡単操作センター    |  |  |
| 🖷 サウンド                      | 🔜 システム                                  | 陀 セキュリティとメンテナンス               | 🖾 タスク バーとナビゲーション      |  |  |
| 畫 デバイス マネージャー               | 📾 デバイスとプリンター                            | 📠 トラブルシューティング                 | 🕎 ネットワークと共有センター       |  |  |
| 🐌 バックアップと復元 (Windows 7)     | 🕢 ファイル履歴                                | ▲ フォント                        | 🖸 プログラムと機能            |  |  |
| マウス                         | 総 ユーザー アカウント 🛛 🙀 ワーク フォルダー              |                               | ● 音声認識                |  |  |
| 🐼 回復                        | 🖄 管理ツール 🐻 既定のプログラム                      |                               | 3 記憶域                 |  |  |
| ◎ 資格情報マネージャー                | 📑 自動再生                                  | 💶 色の管理                        |                       |  |  |
| 🝃 電源オプション                   | 📰 電話とモデム                                | 🔇 同期センター                      | 🔐 日付と時刻               |  |  |

**追加**をクリックします。

| لا−ل 🚳                             | ×  |
|------------------------------------|----|
| 全般                                 |    |
| このコンピューターにセットアップされたプロファイル(0):      |    |
|                                    | ~  |
|                                    | ~  |
| <b>追加(D)</b> 削除(E) プロパティ(R) コピー(Y) |    |
| Microsoft Outlook の起動時に使用するプロファイル: |    |
| ○ 使用するプロファイルを選択する(P)               |    |
| ●常に使用するプロファイル(U)                   |    |
|                                    | ~  |
|                                    |    |
| OK キャンセル 適用(A                      | .) |

プロファイル名を設定します。任意の名前を入力し OK をクリックします。

| /\\_/\ | 1甲八          | 1田四     | ノワイノ         | レイアフト    | 彩石貝科  |
|--------|--------------|---------|--------------|----------|-------|
| 🧼 メール  |              |         |              |          | ×     |
| 全般     |              |         |              |          |       |
|        |              |         |              |          |       |
|        | このコンピュー      | ターにセット  | アップされたプロ     | ファイル(0): |       |
|        |              |         |              |          |       |
|        |              |         |              |          |       |
|        | 🔊 新しいプロ      | ロアイル    |              |          | x     |
|        |              |         | = <b>5</b> ℃ |          |       |
|        |              |         | -7,5%        | OK       |       |
| 追加     | プロファイル名      | (N):    |              | キャンセル    |       |
|        |              |         |              |          |       |
| Micros | soft Outlook | の起動時    | に使用するプロ      | ファイル:    | -     |
| 0      | 使用するプロフ      | アイルを選払  | Rする(P)       |          |       |
| •      | 常に使用する       | プロファイル( | U)           |          | 24    |
|        |              |         |              |          | ~     |
|        |              |         |              |          | Ŕ     |
|        |              | ОК      | ±1           | ッンセル     | 適用(A) |
|        |              |         |              |          |       |

## 自分で・・・を選択し、次へ。

| アカウントの追加                       |                                                                     |     |
|--------------------------------|---------------------------------------------------------------------|-----|
| 自動アカウント セットアップ<br>アカウントを手動で設定す | るか、または他の種類のサーバーに接続します。                                              | ×   |
| 〇 雷子メール アカウント(A)               |                                                                     |     |
| 名前(2);                         | 太田敏浩                                                                |     |
|                                | 例: Daiki Matsumoto                                                  |     |
| 雨子メール アドレス(E);                 | t-ota@mail.fujita-sp.co.jp                                          |     |
|                                | 例: daiki@contoso.com                                                |     |
| パスワード(P):                      |                                                                     |     |
| パフロードの確認え カイエン・                |                                                                     |     |
| 1000 1000E000( <u>-</u> ).     | インターネットサービスプロバイダーから提供されたパスワードを入力してください。                             |     |
| パスワードの確認入力(工):<br>自分で電子メールやその様 | インターネットサービスプロバイダーから提供されたけなワードを入力してなさい。<br>のサービスを使うための設定をする(手動設定)(M) |     |
|                                |                                                                     |     |
|                                |                                                                     |     |
|                                |                                                                     |     |
|                                |                                                                     |     |
|                                |                                                                     |     |
|                                | < 戻る( <u>B</u> ) 次へ( <u>N</u> ) > キャンセル                             | ヘルプ |
|                                |                                                                     |     |

POP または・・・を選択し、次へ。

| 🥥 アカウントの追加                                                                                                    |                  |                  |       | ×   |
|----------------------------------------------------------------------------------------------------|------------------|------------------|-------|-----|
| アカウント タイプの選択                                                                                                    |                  |                  |       | ×   |
| <ul> <li>Office 365(E)</li> <li>Office 365 アカウントの目動設定</li> <li>メール アドレス(E):</li> <li>(例: daiki@contaso.com</li> </ul> |                  |                  |       |     |
| <ul> <li>POP または IMAP(P)</li> <li>POP または IMAP 電子メール アカウントの詳細設定</li> </ul>                                            |                  |                  |       |     |
| <ul> <li>Exchange ActiveSync(<u>6</u>)</li> <li>Exchange ActiveSync を使用するサービスの詳細設定</li> </ul>                         |                  | _                |       |     |
|                                                                                                    |                  |                  |       |     |
|                                                                                                    |                  |                  |       |     |
|                                                                                                    | < 戻る( <u>B</u> ) | 次へ( <u>N</u> ) > | キャンセル | ヘルプ |

アカウント情報を入力します。この際に**アカウント名**にメールアドレスが入りますが、**@以降を削除**して下さい。 アカウント設定テストをクリックします。

| が正しいかどうかを確認することをお勧め         |
|-----------------------------|
|                             |
|                             |
|                             |
|                             |
| リワント設定を自動的にテストする            |
|                             |
| ファイル( <u>W</u> )            |
| ファイル(X)                     |
| 参照( <u>S</u> )              |
|                             |
| . This is the second second |
|                             |

ここでエラーが出る場合は、入力ミスがあります。

| テスト アカウント設定                                              |                |                                   |
|----------------------------------------------------------|----------------|-----------------------------------|
| すべてのテストが完了しました。[閉じる] をクリックして続                            | 行してください。       | 中止( <u>ら</u> )<br>閉じる( <u>C</u> ) |
| 970 ID-                                                  |                |                                   |
| タスク<br>✓ 受信メール サーバー (POP3) へのログオン<br>✓ テスト電子メール メッセージの送信 | 状況<br>完了<br>完了 |                                   |
|                                                          |                |                                   |

## **完了**をクリックします。

| アカウントの違加                          |                                                   |               |
|-----------------------------------|---------------------------------------------------|---------------|
| すべて完了しました                         |                                                   |               |
| アカウントのセットアップに必要な情報が早くて入力されました。    |                                                   |               |
|                                   |                                                   |               |
| □Outlook Mobile をスマートフォンにも設定する(S) |                                                   | 別のアカウントの追加(点) |
|                                   | < ((a) (b) (c) (c) (c) (c) (c) (c) (c) (c) (c) (c | ^#J           |

設定したアカウントが Outlook で使えるようになります。